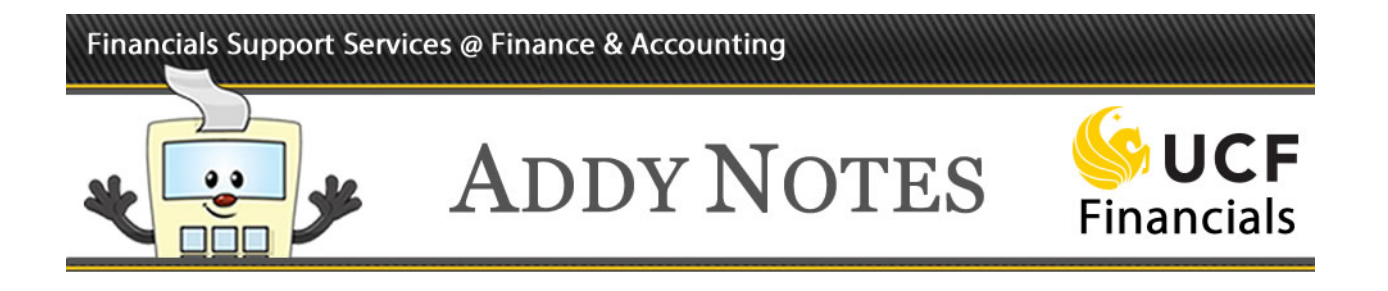

## **Activating and Inactivating Authorizations**

This Addy Note explains how to activate and inactivate an employee's authorization. Once you activate an employee's authorization, you cannot delete it; you can only inactivate the employee.

| Step | Action                                                                                                    |  |  |  |  |
|------|----------------------------------------------------------------------------------------------------|--|--|--|--|
| 1.   | Navigate to: Main Menu > Departmental Authorization > DAL by Department.                                                                                               |  |  |  |  |
|      | UCF Financials      Eavorites      Main Menu      A Departmental Authorization      A DAL by Department                                                                |  |  |  |  |
|      | DAL by Department<br>Enter any information you have and click Search. Leave fields blank for a list of all values.                                                     |  |  |  |  |
| 2.   | In the <b>SetID</b> field, enter <b>UCF01</b> .                                                                                                    |  |  |  |  |
|      | ▼ Search Criteria         SetD_egins with ▼ UCF01         SpeedType Key begins with ▼         Description begins with ▼         Include History         Case Sensitive |  |  |  |  |
|      | Search Clear Basic Search 🖾 Save Search Criteria                                                                                                    |  |  |  |  |

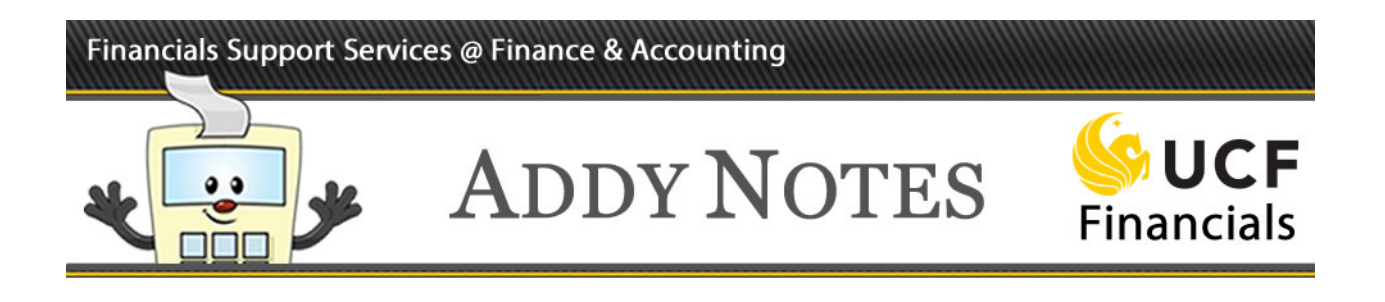

| Step | Action                                                                                                    |
|------|----------------------------------------------------------------------------------------------------|
| 3.   | In the <b>SpeedType Key</b> field, enter the SpeedType.                                                                                                    |
|      | Search Criteria         SetID begins with ▼ UCF01         SpeedType Key begins with ▼ 17100001         Description begins with ▼         Include History         Case Sensitive |
|      | Search Clear Basic Search 🖾 Save Search Criteria                                                                                                    |
| 4.   | Click Search.                                                                                                    |
|      | Search Criteria                                                                                                    |
|      | SetID     begins with ▼     UCF01       SpeedType Key     begins with ▼     17100001       Description     begins with ▼                                                        |
|      | Include History Case Sensitive                                                                                                    |

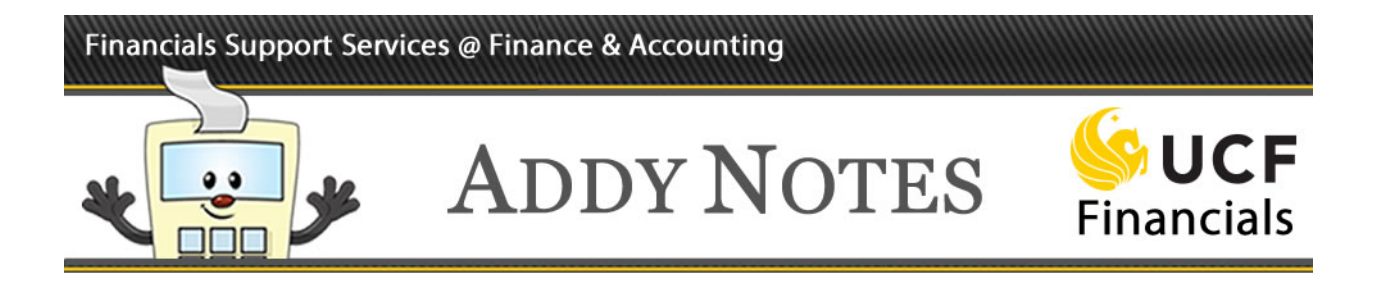

| Step | Action                                                                                                    |              |                                   |                                          |  |  |
|------|----------------------------------------------------------------------------------------------------|--------------|-----------------------------------|------------------------------------------|--|--|
| 5.   | 5. Select the employee that you want to activate or inactivate (the first employee is selected by default). |              |                                   |                                          |  |  |
|      | DAL D                                                                                                    | SetID: UCF01 | SpeedType Key: 17100001           |                                          |  |  |
|      | Select                                                                                                    | Empl ID      | Name                              |                                          |  |  |
|      |                                                                                                    | 0106380      | Ortiz Batson, Vicky Sue           |                                          |  |  |
|      |                                                                                                    | 0112155      | Drabczuk,Marian G                 |                                          |  |  |
|      |                                                                                                    | 0115335      | Wagenhauser,Mark C                |                                          |  |  |
| 6.   | Click tl<br>date.                                                                                           | ne Add Eff   | <b>Sective Date</b> (+) button to | change the effective date to the current |  |  |
|      | Find   View All First 🕙 1 of 12 🕑 Last                                                                      |              |                                   |                                          |  |  |
|      | Effective Date     01/19/2016     DAL Status       Effective Status     Active     Approved                 |              |                                   |                                          |  |  |

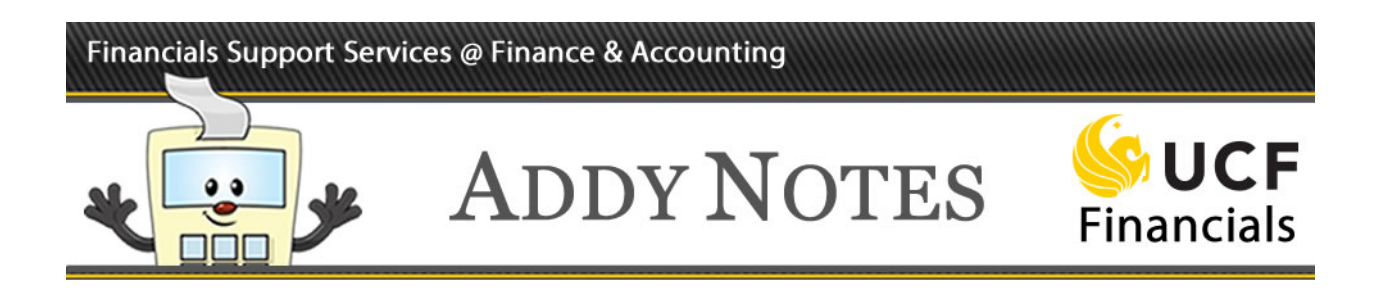

| Action                                                                                                    |
|----------------------------------------------------------------------------------------------------|
| To inactivate an authorization, click the <b>Remove icon</b> (-) next to the department authorization you want to inactivate.                                  |
| Find   View All       First (1) 1 of 1 (2) Last         Effective Date       10/03/2016       DAL Status         Effective Status       Active       Requested |
| Department Authorization         1       CSA-Cashiers Check (Approve)         2       ▼                                                                        |
| Note: To inactivate all authorizations for an employee, click the Effective Status dropdown, select Inactivae, and click Save.                                 |
| inactivate it.                                                                                                    |
| A confirmation page will appear asking if you want to delete the row from the page. Click <b>OK</b> .                                                          |
| Delete Confirmation Delete current/selected rows from this page? The delete will occur when the transaction is saved. OK Cancel                                |
|                                                                                                    |

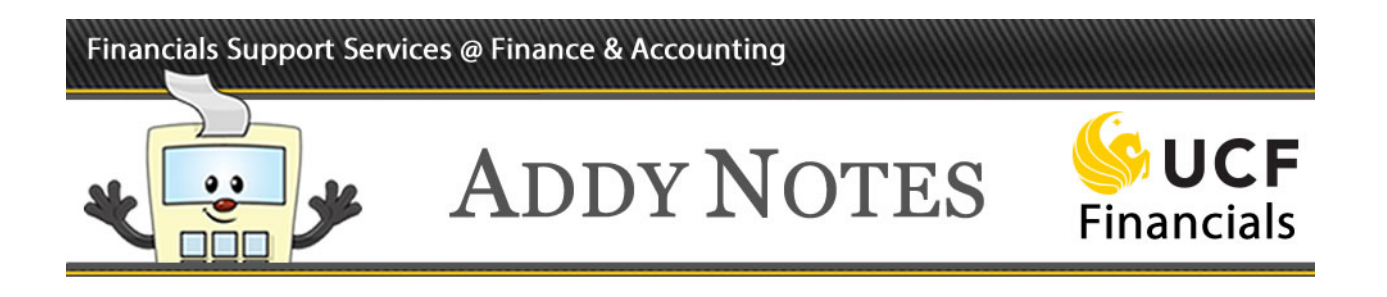

| Step | Action                                                                                                    |
|------|----------------------------------------------------------------------------------------------------|
| 9.   | To activate an authorization, click the corresponding <b>Add icon</b> (+).                                                                                                    |
|      | Find   View All     First     1 of 1     Last       Effective Date     10/03/2016     DAL Status     +       Effective Status     Active     Requested                                                                                                    |
|      | Department Authorization       1       CSA-Cashiers Check (Approve)       2                                                                                                    |
| 10.  | Click the drop-down arrow in the new blank row that appears.                                                                                                    |
|      | Find View All   First ③ 1 of 1 ④ Last Effective Date 10/03/2016 DAL Status Effective Status Active ▼ Requested   Department Authorization   1   CSA-Cashiers Check (Approve)   ♥ ♥ ●                                                                                                    |
| 11.  | Select the appropriate authorization code.                                                                                                    |
|      | Department Authorization         1       CSA-Cashiers Check (Approve)         2 <ul> <li>+</li> <li>-</li> </ul> 2 <ul> <li>+</li> <li>-</li> </ul> AXA-Auxiliary Purch (Approve) <ul> <li>CSA-Cashiers Check (Approve)</li> <li>DDC-Deans, Dept Head, Chairs</li> <li>DLP-DAL Processor</li> <li>Following Unguing</li> <li>-</li> <li>-</li> <li>-</li> <li>-</li> <li>-</li> <li>-</li> <li>-</li> </ul> |
| 12.  | JEC-GL Journal Create/Upload       Click Save.                                                                                                    |